## **BRUGERVEJLEDNING TIL WEBSHOPPEN.**

 Gå ind på webshoppen via internet <u>https://tiger.tricommerce.dk</u> eller via hjv.dk . Indtast <u>Brugernavn</u> og <u>Password</u>. Tryk på <u>Løg in</u>

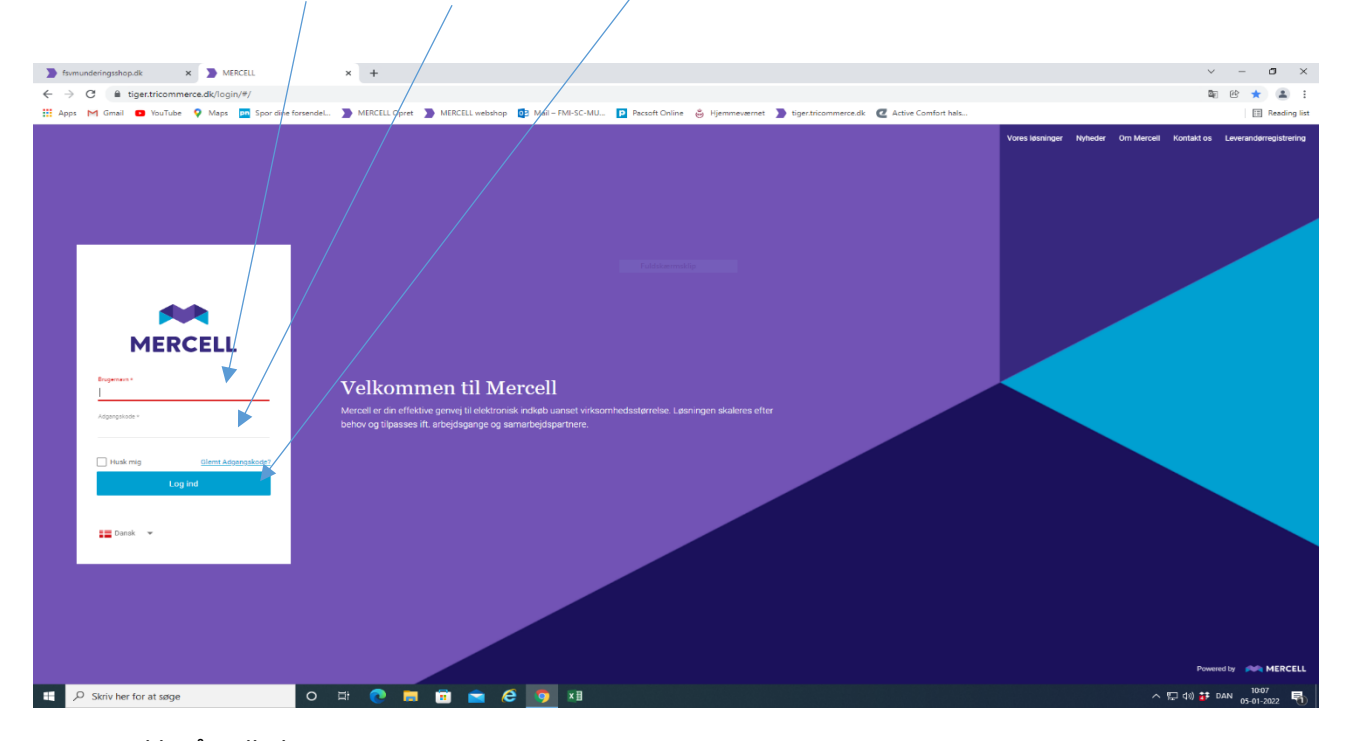

2. Klik på indkøbsvognen.

| ) fsvmunderingsshop.dk × ) fsvmunderingsshop.dk × +                                                                                                    |                                                 |                                                                                                    | ∨ – ₿ ×                   |
|----------------------------------------------------------------------------------------------------|-------------------------------------------------|----------------------------------------------------------------------------------------------------|---------------------------|
| ← → C 🔒 tiger.tricommerce.dk/shell/#/sF0ECF435/dashboard                                                                                                    |                                                 |                                                                                                    | 아 题 양 ☆ 💄                 |
| 🔢 Apps M Gmail 🖸 YouTube 💡 Maps 🚈 Spor dine forsendel 🐌 MERCELL Opret 🍃 MERCE                                                                                                    | ELL webshop 📴 Mail – FMI-SC-MU 卪 Pacsoft Online | 👶 Hjemmeværnet 🔰 tiger.tricommerce.dk 🙋 Active Comfort hals                                           | Reading list              |
| III Forside                                                                                                    |                                                 | 1 () 1 () 1 () 1 () 1 () 1 () 1 () 1 ()                                                               | Webshop MERCELL           |
|                                                                                                    |                                                 |                                                                                                    | :: ≡                      |
| Velkommen<br>Forsvarete Jørbehop - Forsvarsministeriets Materiel- og Indkøbestyrelse                                                                                                    |                                                 |                                                                                                    |                           |
| Velkommen til Forsvarets Webshop                                                                                                    | <ul><li>П</li></ul>                             | Kontaktoplysninger                                                                                    | ∧ □                       |
| Her kan du bestille uniformsdele og andet udstyr direkte fra Supply Chain Divisionen.<br>Sådan kommer du i gang:<br>1. Kilk på forekladet Væresagning<br>2. Formage de sonside værer og læg dem i indikabskurven<br>3. Kilk på Fortsærtknappen<br>4. Angri e kennigsanderses og tryk Send ordre<br>5. Betal for værerne med betalingskort<br>Ordreme håndetses fa Supply Chain Divisionen hurtigst muligt.<br>Lærs handelsbefingelsen her for smærer information om levering og ordrehåndhering.<br>Der modtages betaling via Dankort I vebshoppen. |                                                 | Supply Chain Divisionen<br>Tif: 2552442<br>Kontortid: 10.00-14.00<br>Email: fmi-ktp-sc-webshop@mil.dk | * 0                       |
|                                                                                                    |                                                 | Såfremt du ønsker at ombytte mundering eller udrustning skal du klikke på linket nedenstående link.   |                           |
| Returneringsadresse                                                                                                    | ∧ Ω                                             |                                                                                                    |                           |
| Supply Chain Divisionen<br>Arsenalvej 33<br>9800 Hjørring                                                                                                    |                                                 |                                                                                                    |                           |
|                                                                                                    |                                                 |                                                                                                    |                           |
|                                                                                                    | Supply Chain Divisionen - CVR: 16287180 - e     | -mail: rmi-kip-sc-wEBSHOP@MILDK                                                                       |                           |
| 📲 🔎 Skriv her for at søge 🛛 🔿 🛱 度 🥫                                                                                                    | 🖻 🤄 🧿 📲                                         |                                                                                                    | · ^ 덮 ⑴ # DAN 10:09 10:09 |

## 3. Du kan nu finde varer.

Vælg <u>kategori</u> eller fremsøg via <u>søgefeltet</u>. Der er oftest nemmest at finde den vare du skal have, ved at skrive den i søgefeltet, klik på <u>søgeknappen</u>.

VIGTIGT Bruger du søgefeltet, skal man sørge for at alle kategorier er lukket, inden man søger. Har man kigget i kategori først, og så vil søge, så kan den ikke finde noget.

| 🔰 fs      | vmunderingsshop.dk 🗙                                  | fsvmunde                     | eringssho | p.dk ×              | +                                                                                                    |                                                  |                       | ~ - 0 ×                             |
|-----------|-------------------------------------------------------|------------------------------|-----------|---------------------|----------------------------------------------------------------------------------------------------|--------------------------------------------------|-----------------------|-------------------------------------|
| ← -       | ♂ Ĝ iger.tricommerce.                                 | dk/shell/#/s,                | /5C62FC   | 7B/tigerprocuremen  | t/search?sortable=relevancedesc                                                                                                    |                                                  |                       | Q @ ☆ 😩 :                           |
| III Ap    | ps M Gmail D YouTube 💡<br>Munderingsgenstan           | Maps pn<br>de                | Spor dine | e forsendel 🄰 MEI   | RCELL Opret 🍃 //IERCELL webshop 💽 Mail – FMI-SC-M/U 🖻 Pacso                                                                                                    | oft Online 🍯 Hjemmeværnet 🄰 tiger.tricommerce.dk | C Active Comfort hals | Concepting                          |
|           | Søg efter munderingsgenstand                          | _                            |           |                     |                                                                                                    |                                                  |                       | :: ≡                                |
| $\oslash$ | Kategorier                                            | ×                            |           | bukser m/11         | ≣,× Q ₹                                                                                                    | *                                                |                       | Ombytning ×                         |
| 0         | Bukser                                                | 971                          |           | Resultater: 4.267 S | Sorter: Relevans 👻 🏣 Eksporter Vælg 👻                                                                                                    |                                                  | Vis Inkl. moms 🌒 📰 📰  |                                     |
| Ħ         | Handsker<br>Hovedbeklædning<br>Idrætsbeklædning       | 125<br>343<br>90             |           |                     | GRADSTEGN, SKULDER, BRS, CIVIL MELLEMLEDE<br>Leverander: Supply Chain Divisionen, Munderingssektionen - Ombytning<br>ID: 8455226327183                                     | ER                                               | 0,00 pecc :<br>pr Stk |                                     |
|           | Jakke<br>Skjorte<br>Støvler                           | 906<br>299                   |           |                     | Stykliste: <u>BRS Styklister</u><br>★ Tilbehar                                                                                                    |                                                  | Tiitej tii ombytning  |                                     |
|           | Strik<br>Tilbehør<br>Tabilt<br>Udrustning<br>Undertøj | 93<br>405<br>30<br>87<br>146 |           | $\sim$              | GRADSTEGN, SKULDER, BRS, SERGENTELEV<br>Leverander: Supply Chain Divisionen, Munderingssektionen - Ombytning<br>ID: 8455226527152<br>Byklate IBPS Divisionen<br>* Tilbehar |                                                  | 0,00 cocc :<br>pr 6%  |                                     |
|           |                                                       |                              |           | 8                   | HAGEREM MSA V-GARD<br>Leverander: Supply Chain Divisionen, Munderingssettionen - Ombytning<br>1D: 447012412803<br>Synkite: <u>BSI Strukture</u><br>* Tübhar                |                                                  | 0,00 coor ;<br>pr six | Din Indiabaliury er tom             |
|           |                                                       |                              |           |                     | TASKE,VAGT<br>Leverander: Supply Chain Divisionen, Manderingssektionen - Ombytning<br>1D: 445226325812<br>Stylkinte: <u>MER Constitute</u><br>* Udrusming                  |                                                  | 0,00 cmc ;<br>pr 5%   |                                     |
|           |                                                       |                              |           |                     | RYGS.#K,HIGH SIERRA<br>Leverander: Supply Chain Divisionen, Munderingssektionen - Ombytning<br>10: 445223232802<br>Sykilate: IBB:Dhildler<br>* Udrummig                    |                                                  | 0,00 cmit ;<br>pr bik |                                     |
|           | ${\cal P}~$ Skriv her for at søge                     |                              |           | 0 #                 | 🤨 🛤 💼 🖻 📴 🕫                                                                                                    |                                                  |                       | ^ 10:12<br>∧ 10:12 05-01-2022 10:12 |

4. Når varen er fundet, klik på tilføj til ombytning.

|           |                                                 |                      |           |                    | $\sim$                                                                                                    |                                                             |                      |                                                                          |
|-----------|-------------------------------------------------|----------------------|-----------|--------------------|----------------------------------------------------------------------------------------------------|-------------------------------------------------------------|----------------------|--------------------------------------------------------------------------|
| 🔰 fsi     | munderingsshop.dk X                             | fsvmunde             | eringssho | p.dk X             | +                                                                                                    | <b>`</b>                                                    |                      | ✓ - ७ ×                                                                  |
| ← →       | C 🔒 tiger.tricommerce.                          | dk/shell/#/s/        | /5C62FC   | 7B/tigerprocurem   | nt/search?sortable=relevancedesc                                                                                                    | $\backslash$                                                |                      | a e 🛧 😩 :                                                                |
| 👯 App     | ps M Gmail 💶 YouTube 💡                          | Maps pn              | Spor dine | e forsendel 🔰 N    | ERCELL Opret 🌗 MERCELL webshop 🧕 Mail – FMI-SC-MU 😰 Pacsoft Online                                                                                        | 😸 Hjømmeværnet 】 tiger.tricommerce.dk 🛛 Active Comfort hals |                      | 🖽 Reading list                                                           |
|           | Munderingsgenstan                               | de                   |           |                    |                                                                                                    | <u> </u>                                                    | <b>≜</b> ⊘ <b>≗</b>  | Ombylning MERCELL                                                        |
|           | Søg efter munderingsgenstand                    |                      |           |                    |                                                                                                    |                                                             |                      | :: ≡                                                                     |
| $\oslash$ | Kategorier                                      | ×                    |           | bukser m/11        | ≡ <sub>2</sub> × Q \Xi ★                                                                                                    |                                                             |                      | Ombytning 🗅 🛛 🗡                                                          |
|           | Bukser                                          | 971                  |           | Resultater : 4.267 | Sorter: Relevans 💌 🏣 Eksporter Vælg 💌                                                                                                    | Vis inkl. moms                                              |                      | SUPPLY CHAIN DIVISIONEN,<br>MUNDERINGSSEKTIONEN - OMBYTNING              |
| 2         | Handsker<br>Hovedbeklædning<br>Idrætsbeklædning | 125<br>343<br>90     |           | <b>\$</b>          | GRADSTEGN,SKULDER,BRS,CIVIL MELLEMLEDER<br>Leverander: Supply Chain Divisionen, Munderingssektionen - Ombytning<br>ID: 845523327183<br>Sweitster INFORMET |                                                             | 0,00 DKK :<br>pr Stk | GRADSTEGN SKULDER BRS.CIVIL pr Sik<br>MELLEMLEDER<br>8455225327183 - 1 + |
|           | Jakke<br>Skjorte                                | 906<br>299           |           |                    | ★ Tilbehør                                                                                                    |                                                             |                      |                                                                          |
|           | Støvler<br>Strik<br>Tilbehør<br>T-shirt         | 3<br>93<br>405<br>30 |           |                    | GRADSTEGN,SKULDER,BRS,SERGENTELEV<br>Leverander: Supply Chain Divisionen, Munderingssektionen - Ombytning<br>ID: 1455226327152                            |                                                             | 0,00 DAXK :          |                                                                          |
|           | Udrustning<br>Undertøj                          | 87<br>146            |           |                    | oquusue, <u>pro ostruister</u><br>★ Tilbehar                                                                                                    |                                                             | Tilføj til ombytning |                                                                          |
|           |                                                 |                      |           | 0                  | HAGEREM MSA V-GARD<br>Leverander: Supply Chain Divisionen, Munderingssektionen - Ombytning<br>ID: 8470124132803                                           |                                                             | 0,00 DRAK :          |                                                                          |
|           |                                                 |                      |           | -                  | Stykiiste: <u>BRS Stykiister</u><br>* Tilbehar                                                                                                    |                                                             | Tilføj til ombytning |                                                                          |
|           |                                                 |                      |           |                    | TASKE, VAGT<br>Leverander: Supply Chain Divisionen, Munderingssektionen - Ombytning<br>ID: 8455226325812                                                  |                                                             | 0,00 DKK :<br>pr Stk |                                                                          |
|           |                                                 |                      |           | $\mu$              | Stykliste: <u>BRS Styklister</u><br>★ Udrustning                                                                                                    |                                                             | Tilføj til ombytning |                                                                          |
|           |                                                 |                      |           | -                  | RYGS.ÆK, HIGH SIERRA<br>Leverander: Supply Chain Divisionen, Munderingssektionen - Ombytning<br>10: 8465225625802                                         |                                                             | 0,00 DKK :           | Ekski, morris: 0,00 Dick                                                 |
|           |                                                 |                      |           | -                  | Stykliste: <u>BRS_Styklister</u>                                                                                                    |                                                             | Tilføj til ombytning | TØM FORTSÆT                                                              |
|           | ✓ Skriv her for at søge                         |                      |           | 0 #                | 🍳 🗖 🗟 🚖 🤌 🧕                                                                                                    |                                                             | ·                    | へ 厚 40) 🐉 DAN 10:14<br>05-01-2022 🐻                                      |

Vælg antal ved at bruge knapperne <u>+ eller -</u>.
 Tilføj evt. flere varer ved at starte ved punkt 3 igen.
 Når du er færdig med at finde varer, tryk på <u>fortsæt</u>.

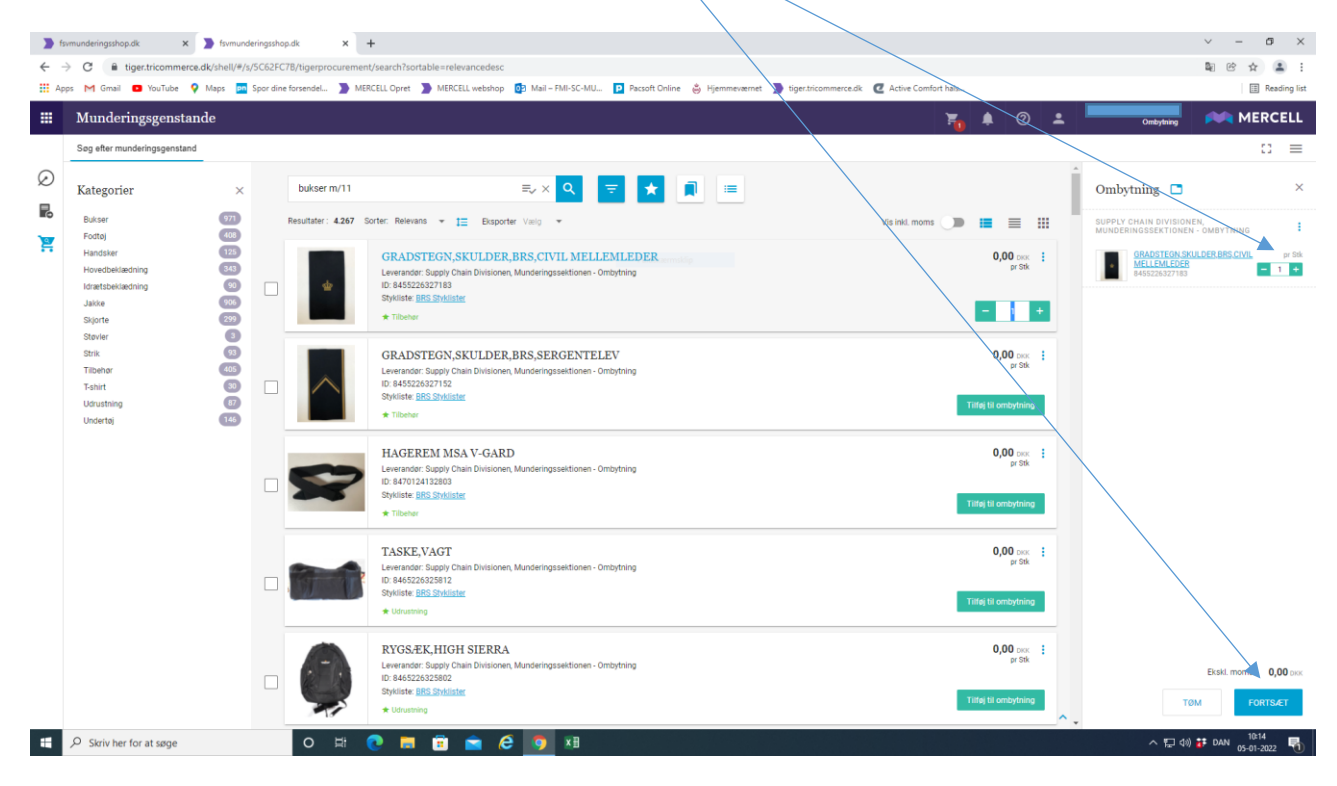

6. Klik på Leveringsadresse.

| <pre>matter proprie * * * * * * * * * * * * * * * * * * *</pre>                                                                                                    |                                                                                                    |                                 |                                 |            |           |                 |
|----------------------------------------------------------------------------------------------------|----------------------------------------------------------------------------------------------------|---------------------------------|---------------------------------|------------|-----------|-----------------|
| C C IN Diget Commence (20 yr CCC) C C C C C C C C C C C C C C C C C                                                                                                    | munderingsshop.dk 🗙 🔰 fsvmunderingsshop.dk x 🕂                                                                              |                                 |                                 |            | `         | - 0             |
| Or virial virial viria | C i tiger.tricommerce.dk/shell/#/s/5C62FC7B/ordering/transient/UJ-yrYRfVCvmkuYyFm0e9w                                       |                                 |                                 |            | :         | 8 C 🛧 🔒         |
| Outputninger     Output number     Output number <td>s M Gmail 🧧 YouTube 💡 Maps 👼 Spordine forsendel 🐌 MERCELL Opret 🀌 MERCELL webshop 🔯 Mail – FMI-SC-MU 😰 Pacsoft Online</td> <td>👶 Hjemmeværnet 🌓 tiger.tricomme</td> <td>erce.dk 🛛 🖉 Active Comfort hals</td> <td></td> <td></td> <td>E Read</td>                                                                                                    | s M Gmail 🧧 YouTube 💡 Maps 👼 Spordine forsendel 🐌 MERCELL Opret 🀌 MERCELL webshop 🔯 Mail – FMI-SC-MU 😰 Pacsoft Online       | 👶 Hjemmeværnet 🌓 tiger.tricomme | erce.dk 🛛 🖉 Active Comfort hals |            |           | E Read          |
| Convertige with stating with the state has been been been been been been been bee                                                                                                    | Ombytninger                                                                                                    |                                 | ۲                               | , 🔺 💿 🔺 💻  | Ombytning | MERCI           |
| Retvisition OMBSA-Draft-17360 ell Supply Chain Divisionen, Munderingssektionen - Ombytning                                                                                                    | Oversigt over bestillinger Udbakke                                                                                          |                                 |                                 |            |           | 53              |
| Note: Under queries to transformation   Construction   Construction   <                                                                                                    | Rekvisition OMBYZ-Draft-17260 til Supply Chain Divisionen Munderingssektionen - Oml                                         | bytning                         |                                 |            |           |                 |
| Leveningsaferswitch   Openine   Openine   Openine   Di 30 3 2022     N Workilov     N Workilov     Leveningsaferswitch     N Workilov     Leveningsaferswitch     N Workilov     Leveningsaferswitch     Leveningsaferswitch     N Workilov     Leveningsaferswitch     Leveningsaferswitch     N Workilov     Leveningsaferswitch     Leveningsaferswitch     N Workilov     Version   Nores   Nores   Nores   Markender Halt Bild Divenseen     Leveningsaferswitch   Nores   Chalter Leither   Nores   Calter Leither   Nores   Statistich Divenseen   Nores   Nores   Nores   Nores   Nores   Nores   Nores   Nores   Nores   Nores   Nores   Nores   Nores   Nores   Nores   Nores   Nores   Nores   Nores   Nores   Nores   Nores   Nores   Nores   Nores   Nores   Nores   Nores   Nores   Nores <td>Status Under operetelse Leversnovrstatus : Aben Tildet : Hans Kurt for Christensen</td> <td>oy thing</td> <td></td> <td>&gt; Send</td> <td><math>\equiv</math></td> <td><math>\rightarrow</math> ×</td>                                                                                                    | Status Under operetelse Leversnovrstatus : Aben Tildet : Hans Kurt for Christensen                                          | oy thing                        |                                 | > Send     | $\equiv$  | $\rightarrow$ × |
| • Verearing automination     • Workdlow     • Workdlow     • Workdlow     • Workdlow     • Ordrelinjer     • Ordrelinjer     • Ordrelinj                                                                                                    |                                                                                                    |                                 |                                 |            |           |                 |
| Cereinsi   0501 2022     Notklow     Notklow </td <td>Levenngsintomation</td> <td></td> <td></td> <td></td> <td></td> <td></td>                                                                                                    | Levenngsintomation                                                                                                    |                                 |                                 |            |           |                 |
| openete:   05012022     Notaflow:     Image: Contraction of the stand bit Documents     Image: Contraction of the stand bit Documents                                                                                                    | Leveringsadresse 🖈                                                                                                    |                                 |                                 |            |           |                 |
| DSS12022     Nocklow     Image: Marine Marine Mar                                                          | Oprettet                                                                                                    |                                 |                                 |            |           |                 |
| Norkdow         Norkdow         Image: Rel 100 Conserver       Image: Rel 100 Conserver         Norkdow         Image: Rel 100 Conserver       Image: Rel 100 Conserver         Norkdow         Image: Rel 100 Conserver       Image: Rel 100 Conserver         Image: Rel 100 Conserver       Image: Rel 100 Conserver<                                                                                                    | 05.01.2022                                                                                                    |                                 |                                 |            |           |                 |
| Norkflow         Norkflow         Image: Norkflow (Norkflow)         Image: Norkflow (Norkflow) </th <th></th> <th></th> <th></th> <th></th> <th></th> <th></th>                                                                                                    |                                                                                                    |                                 |                                 |            |           |                 |
| Nordeflow         Image: Second second seco                                                  |                                                                                                    |                                 |                                 |            |           |                 |
| Workflow         Image: Monor Market Market                                                  |                                                                                                    |                                 |                                 |            |           |                 |
| Version       Version                                                                                                    | ∧ Workflow                                                                                                    |                                 |                                 |            |           |                 |
| Image: Second second secon    |                                                                                                    |                                 |                                 |            |           |                 |
| Variantian     Listenier     Listenier     Listenier       • Ordrelinjer       • Ordrelinjer       • Uranam     Varianum er     Ende       • Ordrelinjer       • Ordrelinjer       • Ordrelinjer       • Ordrelinjer       • Uranam     Varianum er       • Batteringt       • Ordrelinjer       • Ordrelinjer       • Ordrelinjer       • Ordrelinjer       • Ordrelinjer       • Ordrelinjer       • Ordrelinjer       • Ordrelinjer       • Ordrelinjer       • Ordrelinjer       • Ordrelinjer       • Ordrelinjer       • Ordrelinjer       • Ordrelinjer                                                                                                    |                                                                                                    |                                 |                                 |            |           |                 |
| Norther States     Norther States     Norther States     Norther States     Varenander     Varenander     Varenander       Image: States     Varenander     Enhand     Mores     Pris       Image: States     States     States     States     Pris       Image: States     States     States     States     States       Image: States     States     States     States     States                                                                                                    | 0 0 0 0                                                                                                    |                                 | 0                               | 0          | 0         |                 |
| Norderlinger       Varenamer       Enhed       Pris/Enhed       Antal       Mores       Pris         □       gRADSTEGN,SKULDER,BRS,CIVIL MELLEMLEDER       845526527183       98:       0,00 cox       1       4       0,00 cox       1       0       0,00 cox       1       0       0,00 cox       1       0       0,00 cox       1       0       0       0,00 cox       1       0       0       0,00 cox       1       0       0       0,00 cox       1       0       0       0       0       0       0       0       0       0       0       0       0       0       0       0       0       0       0       0       0       0       0       0       0       0       0       0       0       0       0       0       0       0       0       0       0       0       0       0       0       0       0       0       0       0       0       0       0       0       0       0       0       0       0       0       0       0       0       0       0       0       0       0       0       0       0       0       0       0       0       0       0                                                                                                    | Rekvirent Indikaber Godikender Leverand<br>Hans Kurt Toft Christensen Hans Kurt Toft Christensen Hans Kurt Toft Christensen | Jør Bek                         | ræftet                          | Varemodtag | Lukket    |                 |
|                                                                                                    |                                                                                                    |                                 |                                 |            |           |                 |
| > Ordrelinjer         □       Varenarn       Varenarnmer       Enhed       PrisyEnhed       Antal       Morrs       PrisyEnhed         □       ©       GRADSTEGN,SKULDER,BRS,CIVIL MELLEMLEDER       845522527183       918       0.00 ± ±       1       4       0.00 ± ±       1       4       0.00 ± ±       1       4       0.00 ± ±       1       4       0.00 ± ±       1       4       0.00 ± ±       1       4       0.00 ± ±       1       4       0.00 ± ±       1       4       0.00 ± ±       1       4       0.00 ± ±       1       4       0.00 ± ±       1       4       0.00 ± ±       1       4       0.00 ± ±       1       4       0.00 ± ±       1       4       0.00 ± ±       1       4       0.00 ± ±       1       4       0.00 ± ±       1       4       0.00 ± ±       1       4       0.00 ± ±       1       4       0.00 ± ±       1       4       0.00 ± ±       1       4       0.00 ± ±       1       4       0.00 ± ±       1       4       0.00 ± ±       1       4       0.00 ± ±       1       4       0.00 ± ±       1       4       0.00 ± ±       1       4       0.00 ± ±       1       4       0.00                                                                                                    |                                                                                                    |                                 |                                 |            |           |                 |
| Varenummer     Enhed     Pris/Enhed     Antal     Moms     Pris/Enhed       ■     GRADSTEGN.SKULDER,BRS,CIVIL MELLEMLEDER     845522527183     914     0.00 mm     0.00 mm <td>∧ Ordrelinjer</td> <td></td> <td></td> <td></td> <td></td> <td></td>                                                                                                    | ∧ Ordrelinjer                                                                                                    |                                 |                                 |            |           |                 |
| Image: state in the state in the state i          |                                                                                                    | 14                              | Falad Deletated                 | Antal      |           | Dein            |
| GRADSTEGN,SKULDER,BRS,CIVIL MELLEMLEDER       845522527183       Stx       0.00 too:       1       +       0.00 too:       1         Titlig flere munderingsgenstande       Titlig flere munderingsgenstande       Total:       0,00 too:       0.00 too:       1       +       0.00 too:       1       + <t< td=""><td>Varenavn</td><td>varenummer</td><td>Enned Phs/Enned</td><td>Antai</td><td>Moms</td><td>PIIS</td></t<>                                                                                                    | Varenavn                                                                                                    | varenummer                      | Enned Phs/Enned                 | Antai      | Moms      | PIIS            |
| Titlej filere munderingsgenstande     Total: 0,00                                                                                                    | GRADSTEGN,SKULDER,BRS,CIVIL MELLEMLEDER                                                                                     | 8455226327183                   | Stk 0,00 DRK                    | - 1 +      | 0,00 %    | 0,00 DKK        |
| Titlej flere munderingsgenstande     Total: 0,00                                                                                                    |                                                                                                    |                                 |                                 |            |           |                 |
|                                                                                                    | Tilføj flere munderingsgenstande                                                                                            |                                 |                                 |            | Tot       | al: 0.00 o      |
|                                                                                                    |                                                                                                    |                                 |                                 |            | Mor       | 10.16           |

7. Udfyld <u>leveringsadresse</u> og klik på <u>Gem</u>. Leveringsadressen kan ikke gemmes, men skal udfyldes hver gang man laver en ordre.

| munderingsshop.dk x > fsvmunderingsshop.dk x +                                                                     |                                   |                               |                |                                                     | ~ - Ø     |      |
|----------------------------------------------------------------------------------------------------|-----------------------------------|-------------------------------|----------------|-----------------------------------------------------|-----------|------|
| C i tiger.tricommerce.dk/shell/#/s/5C62FC7B/ordering/transient/UJ-yrYRfVCvmkuYyFm0e9w                              | $\mathcal{A}$                     |                               |                |                                                     | \$i @ ☆   | 1    |
| is M Gmail 💶 YouTube 💡 Maps 📴 Spor dine forsendel 🌗 MERCELL Opret 🌗 MERCELL webshop 📴 Mail – FMI-SC-MU 卪 Pa        | icsoft Online 👸 Hjernmeyærnet 🄰 f | tiger.tricommerce.dk 🛛 🖉 Acti | e Comfort hals |                                                     | II Res    | adin |
| Ombytninger                                                                                                    |                                   |                               | 70             | 🔺 🕐 🖆 💻                                             |           | CE   |
| Oversigt over bestillinger Udbakke                                                                                 |                                   |                               |                |                                                     | 23        |      |
| Rekvisition OMBYT-Draft-17360 til Supply Chain Divisionen, Munderingssektione                                      | n - Ombytning                     |                               |                | * Rødiger leveringsa                                | dresse    |      |
| A Lawringinformation                                                                                               |                                   |                               | _              | Navn :                                              | hk        |      |
| × Leveringonitorination                                                                                            |                                   |                               | _              | Vej :                                               | xvej      |      |
| Leveringsadresse 🖌                                                                                                 |                                   |                               |                |                                                     |           |      |
| Oprettet                                                                                                    |                                   |                               |                | Husnr. :                                            | 10        |      |
|                                                                                                    |                                   |                               |                | Postnummer :                                        | 9800      |      |
|                                                                                                    |                                   |                               |                | Rv -                                                | hisring   |      |
|                                                                                                    |                                   |                               | $\sim$         | -,.                                                 | - January |      |
|                                                                                                    |                                   |                               |                | Land :                                              | Danmark   |      |
| ▲ Worktiow                                                                                                    |                                   |                               |                | Att. :                                              |           |      |
|                                                                                                    |                                   |                               |                |                                                     |           |      |
| 0 0 0                                                                                                    |                                   |                               | _              | Q, Søg                                              |           |      |
| Rekvirent Indikaber Godikander<br>Hans Kurt Toft Christensen Hans Kurt Toft Christensen Hans Kurt Toft Christensen | Leverandør                        | Bekræftet                     |                |                                                     |           |      |
|                                                                                                    |                                   |                               |                | Tilgængelige adresser                               |           |      |
|                                                                                                    |                                   |                               |                | Alternativ adrassa                                  |           |      |
| ∧ Ordrelinjer                                                                                                    |                                   |                               |                | <ul> <li>Indtast en alternativ adresse r</li> </ul> | nanuelt   |      |
| Varenavn                                                                                                    | Varenum                           | ner Enhed                     | Pris/Enhed     |                                                     |           |      |
| GRADSTEGN, SKULDER, BRS, CIVIL MELLEMLEDER                                                                         | 84552263                          | 27183 Stk                     | 0,00 DKK       | •                                                   | ,         | ×    |
|                                                                                                    |                                   |                               |                |                                                     |           |      |
| C Tilfoj fiere munderingsgenstande                                                                                 |                                   |                               |                |                                                     | Gem       | 1    |
| 🖉 Skriv her for at sease 🛛 🔿 🗮 💿 🗮                                                                                 |                                   |                               |                |                                                     | ^ 10:18   | ſ    |

8. Klik på <u>Send.</u>

| 🔰 fs         | vmunderingsshop.                                                            | udk 🗙 】 fsvmunderings                                          | ishop.dk × +                                                 |                                        |                          |                      |                 |                    |            |          | ~              | - a ×                 |
|--------------|-----------------------------------------------------------------------------|----------------------------------------------------------------|--------------------------------------------------------------|----------------------------------------|--------------------------|----------------------|-----------------|--------------------|------------|----------|----------------|-----------------------|
| $\leftarrow$ | ⇒ C îni ti                                                                  | iger.tricommerce.dk/shell/#/s/5C6                              | 2FC7B/ordering/transient/UJ-yrYRfVCvm                        | kuYyFm0e9w                             |                          |                      |                 |                    |            |          | 8 <sub>2</sub> | 18 🖈 😩 :              |
| App          | ps M Gmail                                                                  | YouTube Q Maps Maps Spor                                       | dine forsendel D MERCELL Opret                               | MERCELL webshop 2 Mail – FMI-SC-MU     | P Pacsoft Online 😸 Hiemr | neværnet 🔰 tiger.tri | commerce.dk 🖉 A | ctive Comfort hals |            |          |                | Reading list          |
|              | Ombytni                                                                     | inger                                                          |                                                              |                                        |                          |                      |                 | 7                  | • 🤊        | ÷ '      | consequences 🔊 |                       |
|              | Oversigt over                                                               | bestillinger Udbakke                                           |                                                              |                                        |                          |                      |                 |                    |            |          |                | :: ≡                  |
| Ø            | Rekvisit<br>Status : Under op                                               | tion OMBYT-Draft-17<br>prettelse Leverandorstatus : Åben Tilde | 7360 til Supply Chain Div<br>ft : Hans Kurt Toft Christensen | risionen, Munderingssekti              | onen - Ombytnin          | g                    |                 |                    |            | > Send   | €              | → ×                   |
| je           | ∧ Leverin                                                                   | gsinformation                                                  |                                                              |                                        |                          |                      |                 |                    |            |          |                |                       |
|              | Leverings<br>hk<br>xvel 10<br>9900 hjorr<br>Danmark<br>Oprettet<br>05.01.20 | sadresse X                                                     |                                                              |                                        |                          |                      |                 |                    |            |          |                |                       |
|              |                                                                             | Redvirent<br>Hane Kurt Toft Christensen                        | Indispher<br>Hans Kurt Toft Christensen                      | Godender<br>Hans Kurt Tolt Christensen | Leverandør               |                      | Bekræftet       |                    | Varemodiag |          | Lukket         |                       |
|              | <ul> <li>Ordrelin</li> </ul>                                                | njer                                                           |                                                              |                                        |                          |                      |                 |                    |            |          |                |                       |
|              |                                                                             | Varenavn                                                       |                                                              |                                        |                          | Varenummer           | Enhed           | Pris/Enhed         | Antal      | Mom      | s              | Pris                  |
|              |                                                                             | GRADSTEGN,SKULDER,BRS                                          | S,CIVIL MELLEMLEDER                                          |                                        |                          | 8455226327183        | Stk             | 0,00 DKK           | - 1        | + 0,00 1 | 6              | 0,00 DKK              |
|              | Skriv her f                                                                 | for at søge                                                    | 0 🛱 💽 🚍 🚺                                                    | 🖻 🚖 🤌 🤦 📾                              |                          |                      |                 |                    |            |          | へ 臣 (4) 👬 DA   | N 10:20<br>05-01-2022 |

 Din ordre er nu klar og modtaget på Webshoppen, hvor den vil blive ekspederet. Der er automatisk, oprettet et <u>ordrenummer</u>. I dette tilfælde hedder ordren <u>OMBYT-14230</u>. Dette ordrenummer vil du altid kunne finde på webshoppen. Skulle der opstå problemer med din ordre, er det nemmere for Webshoppens personale, hvis du kan oplyse ordrenummeret.

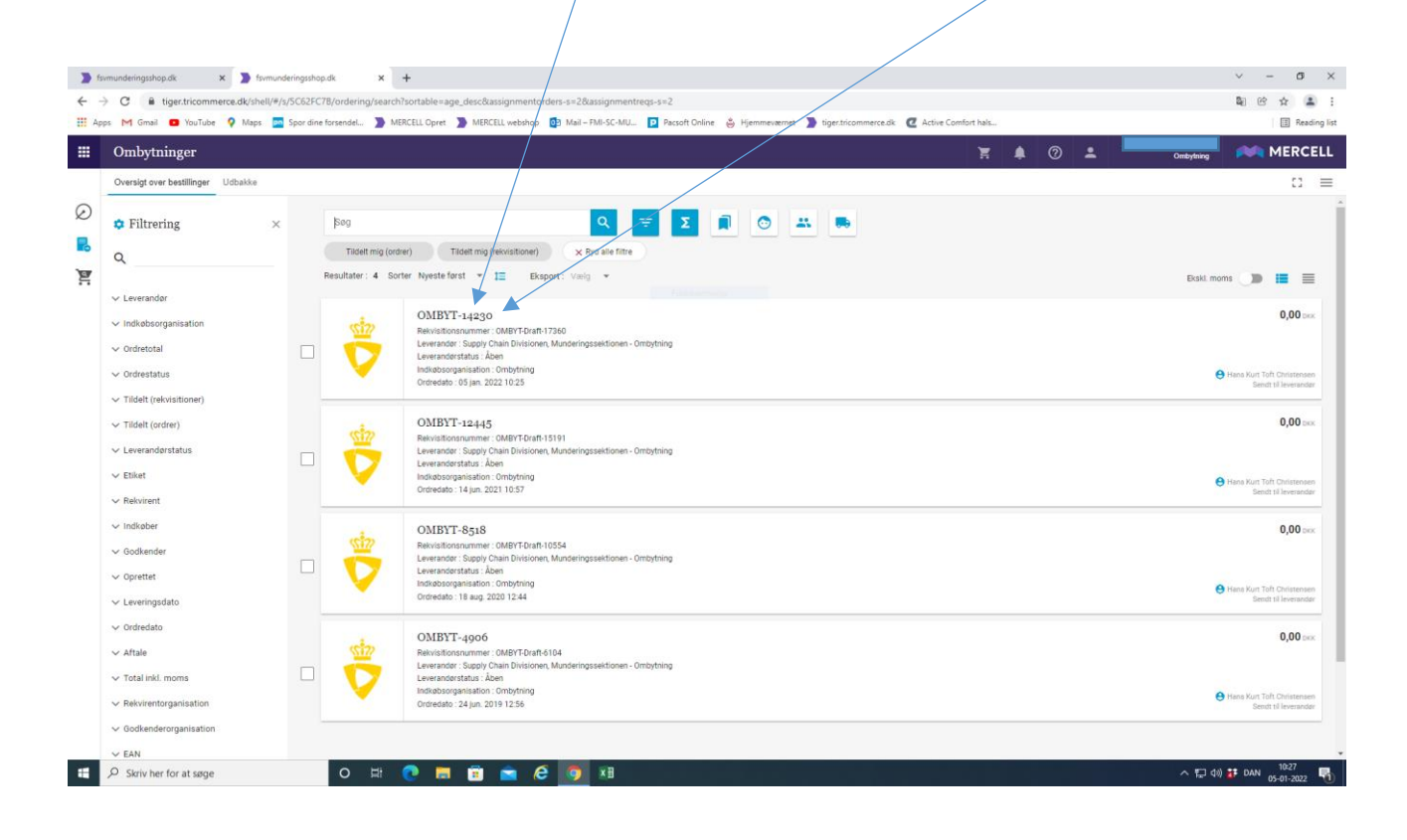